#### Notice to End Users

This User's Guide & Technical Reference is for assisting system manufacturers and end users in setting up and installing the mainboard.

Every effort has been made to ensure that the information in this manual is accurate. Soltek Computer Inc. is not responsible for printing or clerical errors. Information in this document is subject to change without notice and does not represent a commitment on the part of Soltek Computer Inc.

No part of this manual may be reproduced, transmitted, translated into any language in any form or by any means, electronic or mechanical, including photocopying and recording, for any purpose without the express written permission of Soltek Computer Inc.

Companies and products mentioned in this manual are for identification purposes only. Product names appearing in this manual may or may not be registered trademarks or copyrights of their respective companies.

SOLTEK COMPUTER INC. PROVIDES THIS MANUAL "AS IS" WITHOUT WARRANTY OF ANY KIND, EITHER EXPRESS OR IMPLIED, INCLUDING BUT NOT LIMITED TO THE IMPLIED WARRANTIES OR CONDITIONS OF MERCHANTABILITY OR FITNESS FOR A PARTICULAR PURPOSE. IN NO EVENT SHALL SOLTEK COMPUTER INC. BE LIABLE FOR ANY LOSS OR PROFITS, LOSS OF BUSINESS, LOSS OF USE OR DATA, INTERRUPTION OF BUSINESS, OR FOR INDIRECT, SPECIAL, INCIDENTAL, OR CONSEQUENTIAL DAMAGES OF ANY KIND, EVEN IF SOLTEK COMPUTER INC. HAS BEEN ADVISED OF THE POSSIBILITY OF SUCH DAMAGES ARISING FROM ANY DEFECT OR ERROR IN THIS MANUAL OR PRODUCT.

© Copyright 1996 Soltek Computer Inc. All right reserved

Edition: March 1997 Version: 2.0 SL-53A2/A5 SERIAL

# Contents

| Chapter 1: Introduction                         | 5  |
|-------------------------------------------------|----|
| Features                                        | 5  |
| СРИ                                             | 5  |
| Chipset                                         | 5  |
| L2 Cache                                        | 5  |
| Main Memory                                     | 5  |
| BIOS                                            | 6  |
| Giga I/O Function                               | 6  |
| Other Functions                                 | 6  |
| Mainboard Layout with Default Settings          | 7  |
| Chapter 2: Hardware Setup                       | 8  |
| INTEL Pentium MMX CPU Settings                  | 8  |
| INTEL Pentium MMX — 166/200/233 MHz             | 8  |
| AMD K6 CPU Settings                             | 9  |
| AMD K6 – PR2–166/200/233 MHz                    | 9  |
| Cyrix M2 CPU Settings (Pending)                 | 10 |
| Cyrix M2 – PR166/200/233 MHz                    | 10 |
| Cyrix 6x86L CPUs Setting                        | 11 |
| Cyrix 6x86L – PR120+/PR133+/PR150+/PR166+ MHz - | 11 |
| INTEL Pentium CPU Settings                      | 12 |
| CPU 1.5X Clock Setting (Red Caps)               | 12 |
| Pentium – 75/90/100 MHz                         | 12 |
| CPU 2.0X Clock Setting (Red Caps)               | 12 |
| Intel Pentium – 120/133 MHz                     | 12 |
| CPU 2.5X Clock Setting (Red Caps)               | 13 |

| Intel Pentium – 150/166 MHz                                                      | 13       |
|----------------------------------------------------------------------------------|----------|
| CPU 3.0X Clock Setting (Red Caps)                                                | 13       |
| Intel Pentium – 180/200 MHz                                                      | 13       |
| Cyrix 6x86 CPUs Setting                                                          | 14       |
| Cyrix 6x86 – PR120+/PR133+/PR150+/PR166+ MHz                                     | 14       |
| AMD K5 CPUs                                                                      | 15       |
| CPU 1.5X Clock Setting (Red Caps)<br>AMD K5 – PR75/PR90/PR100/PR120/PR133 MHz    | 15<br>15 |
| CPU 2.5X Clock Setting (Red Caps)<br>AMD K5 – PR150/PR166 MHz                    | 15<br>15 |
| Cache Memory Select                                                              | 16       |
| CPLI Voltage Setting                                                             | 16       |
| Single Voltage for Intel P54C, Cyrix 6x86, AMD K5<br>(PR75–PR166)                | • 16     |
| Dual Regulator/Single Voltage for Intel P54C, Cyrix<br>6x86, AMD K5 (PR75–PR166) | 16       |
| Dual Regulator/Dual Voltage for Intel MMX, CYrix M<br>(or 6x86L), AMD K6         | [2<br>17 |
| System Memory Configuration                                                      | 17       |
| Jumper Settings                                                                  | 18       |
| Factory Fixed Jumpers                                                            | 18       |
| JP6: Clear CMOS Data                                                             | 18       |
| JP11, JP12: Bus Ratio Select                                                     | 19       |
| JP2, JP3: External Bus Frequency Select                                          | 19       |
| Connectors                                                                       | 20       |
| KB1: Keyboard Connector                                                          | 20       |
| MS1: PS/2 Mouse Connector                                                        | 20       |
| PRT1: Parallel Port                                                              | 20       |
| COM1 / COM2: Serial Port Connectors                                              | 20       |
| FDC1: Floppy Drive Connector                                                     | 20       |
| IDE1/IDE2: Primary/Secondary IDE Connectors                                      | 20       |
| Power Connector                                                                  | 21       |
| J2 – Reset Switch:                                                               | 21       |
| J2 – Keylock Switch:                                                             | 21       |
| Contents                                                                         | 3        |

| J2 – Speaker Connector:                                                                                                    | 21                                                       |
|----------------------------------------------------------------------------------------------------|----------------------------------------------------------|
| J2 – Turbo LED:                                                                                                    | 21                                                       |
| J1 – IDE LED Activity Light:                                                                                                    | 22                                                       |
| J1 – SMI Switch:                                                                                                    | 22                                                       |
| J1: - Infrared Port Module Connector:                                                                                                    | 22                                                       |
| USB1: USB Connector                                                                                                    | 22                                                       |
| Connectors Summary                                                                                                    | 23                                                       |
| PS/2 Mouse Connector Pin Assigment                                                                                                    | 23                                                       |
| COM1, 2 Serial Port Connectors Pin Assigment                                                                                                    | 23                                                       |
| J1 Switch Signal Summary                                                                                                    | 24                                                       |
| J2 Switch Signal Summary                                                                                                    | 25                                                       |
| Chapter 3: BIOS Setup                                                                                                    | 26                                                       |
| Standard CMOS Satura                                                                                                    | 27                                                       |
| Stanuaru CMOS Setup                                                                                                    | 21                                                       |
| BIOS Features Setup                                                                                                    | 27                                                       |
| BIOS Features Setup<br>Chipset Features Setup                                                                                                    | 27<br>29<br>32                                           |
| BIOS Features Setup<br>Chipset Features Setup<br>Power Management Setup                                                                                                    | 27<br>29<br>32<br>35                                     |
| BIOS Features Setup<br>BIOS Features Setup<br>Chipset Features Setup<br>Power Management Setup<br>PnP/PCI Configuration Setup                                                                                                    | 27<br>29<br>32<br>35<br>37                               |
| BIOS Features Setup<br>BIOS Features Setup<br>Chipset Features Setup<br>Power Management Setup<br>PnP/PCI Configuration Setup<br>Load Setup Defaults                                                                                                    | 27<br>29<br>32<br>35<br>37<br>39                         |
| BIOS Features Setup<br>BIOS Features Setup<br>Chipset Features Setup<br>Power Management Setup<br>PnP/PCI Configuration Setup<br>Load Setup Defaults<br>Integrated Peripherals                                                                                                   | 27<br>29<br>32<br>35<br>37<br>39<br>40                   |
| BIOS Features Setup<br>BIOS Features Setup<br>Power Management Setup<br>PnP/PCI Configuration Setup<br>Load Setup Defaults<br>Integrated Peripherals<br>Supervisor/User Password                                                                                                 | 27<br>29<br>32<br>35<br>37<br>39<br>40<br>43             |
| BIOS Features Setup<br>BIOS Features Setup<br>Chipset Features Setup<br>Power Management Setup<br>PnP/PCI Configuration Setup<br>Load Setup Defaults<br>Load Setup Defaults<br>Integrated Peripherals<br>Supervisor/User Password<br>IDE HDD Auto Detection                      | 27<br>29<br>32<br>35<br>37<br>39<br>40<br>43<br>44       |
| BIOS Features Setup<br>BIOS Features Setup<br>Chipset Features Setup<br>Power Management Setup<br>PnP/PCI Configuration Setup<br>Load Setup Defaults<br>Load Setup Defaults<br>Integrated Peripherals<br>Supervisor/User Password<br>IDE HDD Auto Detection<br>Save & Exit Setup | 27<br>29<br>32<br>35<br>37<br>39<br>40<br>43<br>44<br>44 |

# Chapter 1 Introduction

# Features

# CPU

- 1. Supports Intel Pentium P54C/MMX (P55C) CPUs at 75 ~ 233 MHz
- 2. Supports Cyrix 6x86(L) CPUs at PR120<sup>+</sup> ~ PR166<sup>+</sup> MHz
- 3. Supports AMD K5, K6 CPUs at PR75 ~ PR233
- 4. Provides SOCKET 7 ZIF Socket
- 5. Supports CPU dual voltage circuit.

## Chipset

- 1. Intel 82430VX chipset
- 2. PCI Rev 2.1 compliant

# L2 Cache

1. Onboard supports 256K/512k write back cache with Pipelined Burst SRAMs

### Main Memory

- 1. Memory range from 4MB (minimum) to 128MB (maximum) with DRAM Table Free configurations
- 2. Supports Fast Page Mode/EDO/BEDO DRAM with 60ns/70ns speed
- 3. Supports 4 pcs 72pin SIMM sockets

# BIOS

- 1. AWARD Plug and Play BIOS
- 2. Supports Advanced Power Management Function
- 3. Flash Memory for easy upgrade

## Giga I/O Function

- 1. Integrated USB (Universal Serial Bus) controller with two USB ports.
- 2. Supports 2 IDE channels with 4IDE devices (including 120MB IDE floppy)
- 3. Provides PCI IDE Bus Master function
- 4. One floppy port (including 3.5", 1.2MB Mode 3 function)
- 5. Two high speed 16550 FIFO UART ports
- 6. One parallel port with EPP/ECP/SPP capabilities
- 7. PS/2 mouse connector
- 8. Built-in RTC, CMOS, keyboard controller on single I/O chip

# Other Functions

- 1. BABY AT size 22cm x 25cm
- 2. Supports 4PCI and 3ISA Add-In Slots
- 3. Supports SCSI/CD-ROM Boot function.

Note: Pentium MMX (P55C), Cyrix 6x86L/M2, and AMD K6 are dual voltage CPUs. JP21, JP22, JP23, and JP14 must be set correctly (refer to page 13). Check with your CPU supplier for CPU voltage specification.

# Mainboard Layout with Default Settings

The default settings of the following figure is for the Intel MMX-166 with the 256K cache. For the best cooling effect, make sure the airflow from the CPU fan is facing to the heatsink.

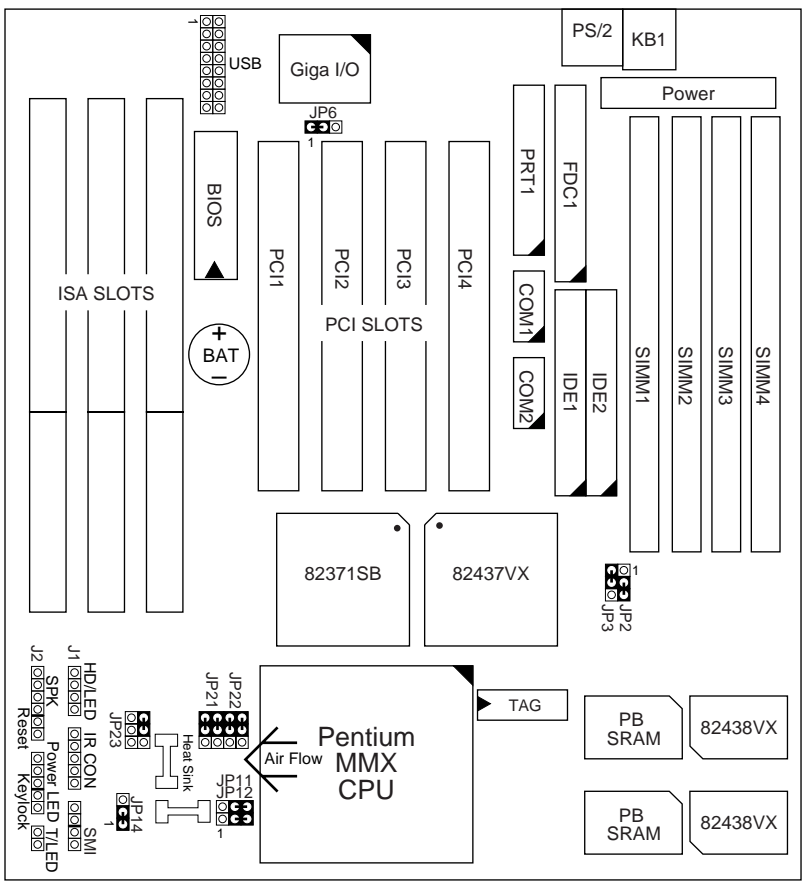

Figure 1–1. SL–53A2/A5 Motherboard Layout

# Chapter 2 Hardware Setup

# INTEL Pentium MMX CPU Settings

#### INTEL Pentium MMX — 166/200/233 MHz

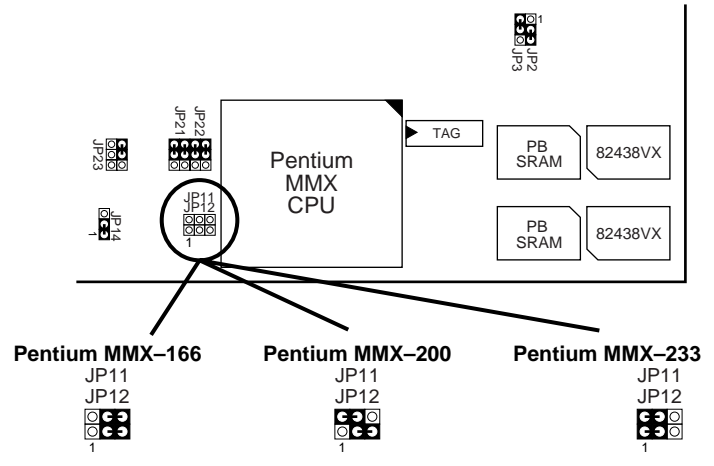

Figure 2–1. NTEL Pentium MMX CPU Type Configuration

Note: INTEL Pentium MMX (P55C) is a dual voltage CPU. JP21, 22, 23, and JP14 must be set correctly (refer to page 13.) Check with your CPU suplier for CPU voltage specification.

#### AMD K6 - PR2-166/200/233 MHz

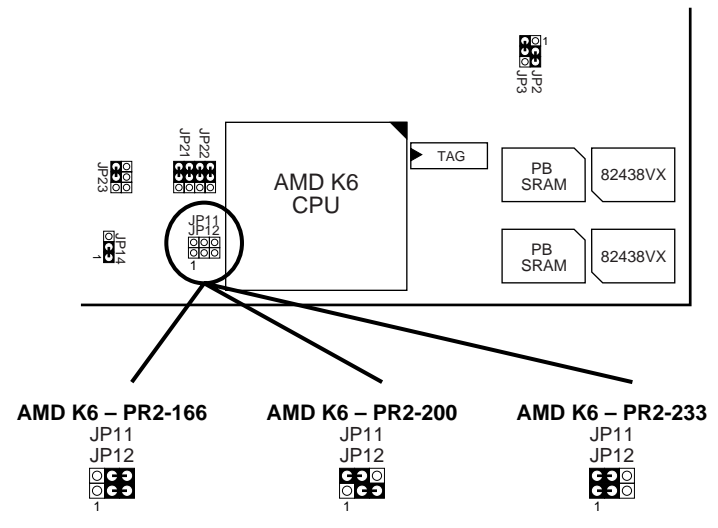

Figure 2–2. AMD K6 CPU Type Configuration

Note: AMD K6 is a dual voltage CPU. JP21, 22, 23, and JP14 must be set correctly (refer to page 13.) Check with your CPU suplier for CPU voltage specification.

#### Cyrix M2 – PR166/200/233 MHz

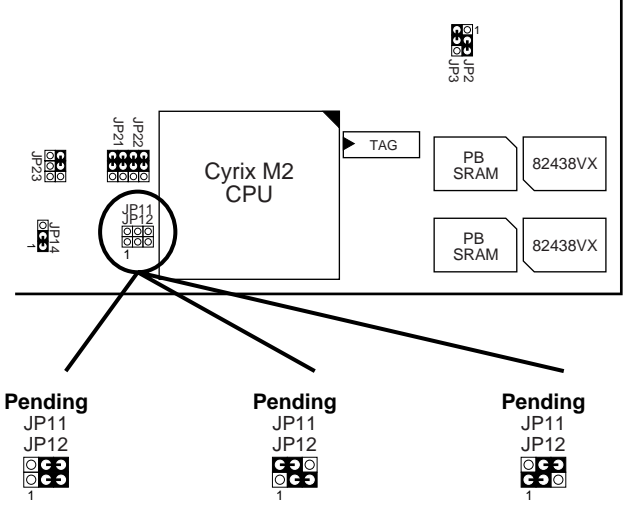

Figure 2–3. Cyrix M2 CPU Type Configuration

Note: Cyrix M2 is a dual voltage CPU. JP21, 22, 23, and JP14 must be set correctly (refer to page 13.) Check with your CPU suplier for CPU voltage specification.

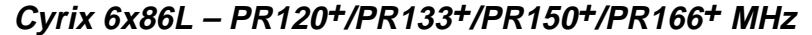

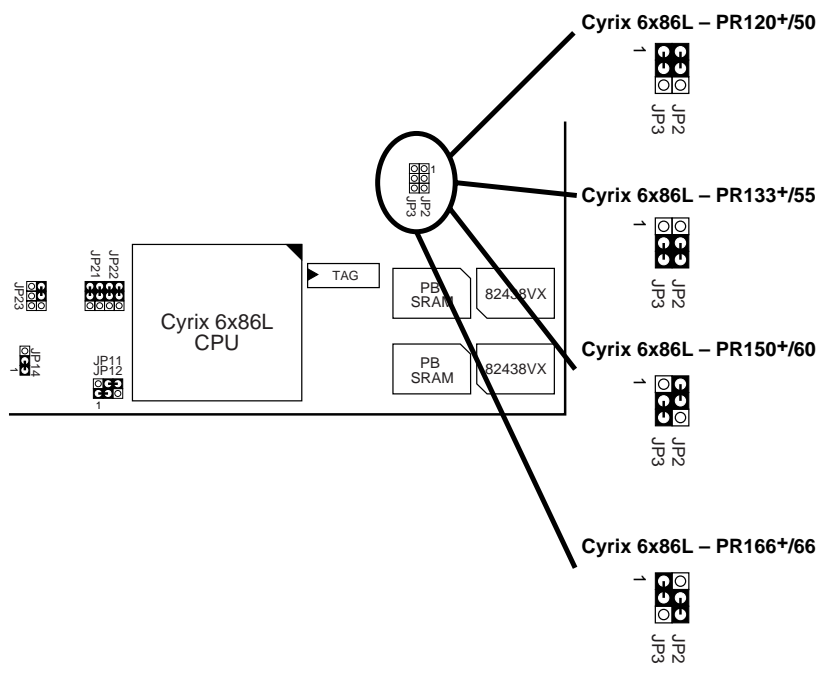

Figure 2-4. Cyrix 6x86L CPU Type Configuration

Note: Cyrix 6x86L is a dual voltage CPU. JP21, 22, 23, and JP14 must be set correctly (refer to page 13.) Check with your CPU suplier for CPU voltage specification.

## CPU 1.5X Clock Setting (Red Caps)

Pentium – 75/90/100 MHz

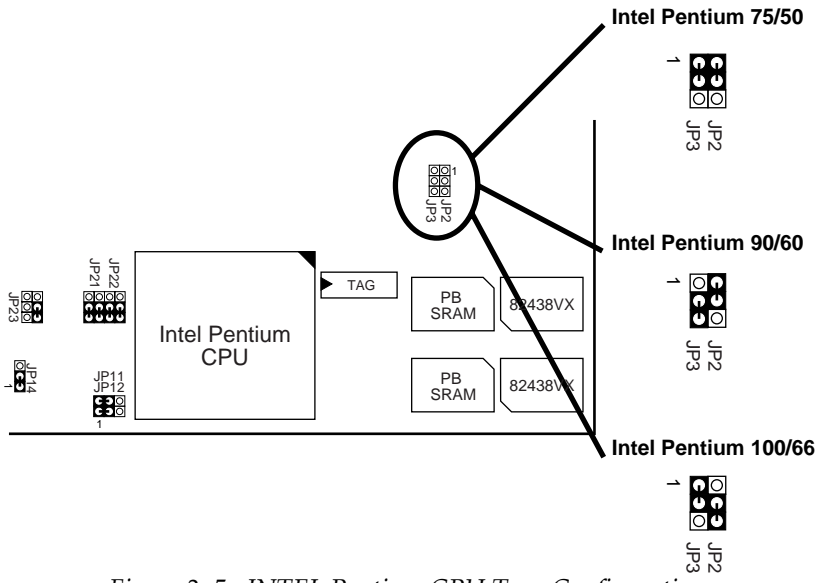

Figure 2-5. INTEL Pentium CPU Type Configuration

### CPU 2.0X Clock Setting (Red Caps)

#### Intel Pentium – 120/133 MHz Intel Pentium 120/60 DOO JP2 JP JP22 JP21 TAG PB JP2: 824 ι/χ SRAM Intel Pentium CPU Intel Pentium 133/66 JP12 PB SRAM JB12 82438VX 0 C J 0

Figure 2-6. INTEL Pentium CPU Type Configuration

LP LP

#### CPU 2.5X Clock Setting (Red Caps)

#### Intel Pentium – 150/166 MHz

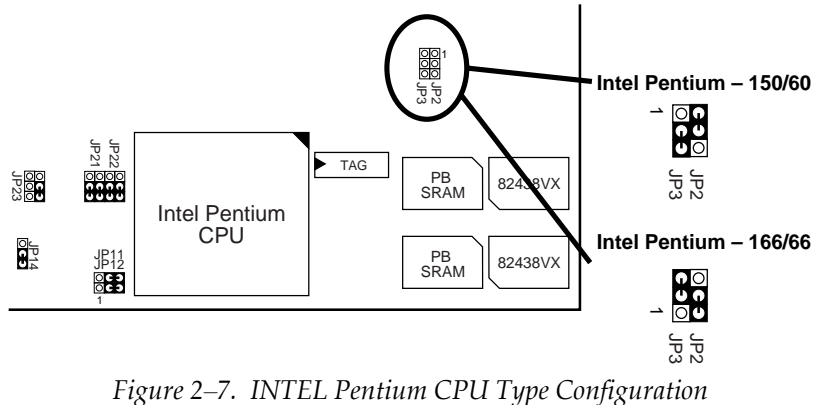

1 igure 2–7. 11v1 EL 1 entium CI CI Type Conjiguruit

#### CPU 3.0X Clock Setting (Red Caps) Intel Pentium – 180/200 MHz

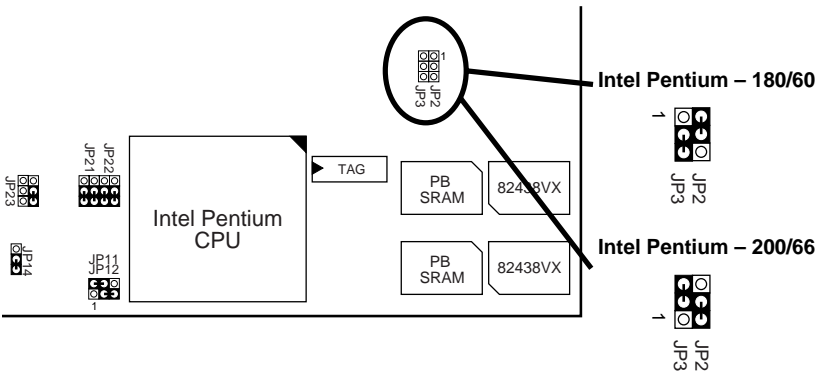

Figure 2–8. NTEL Pentium CPU Type Configuration

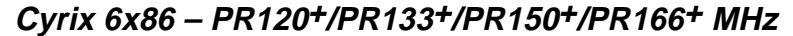

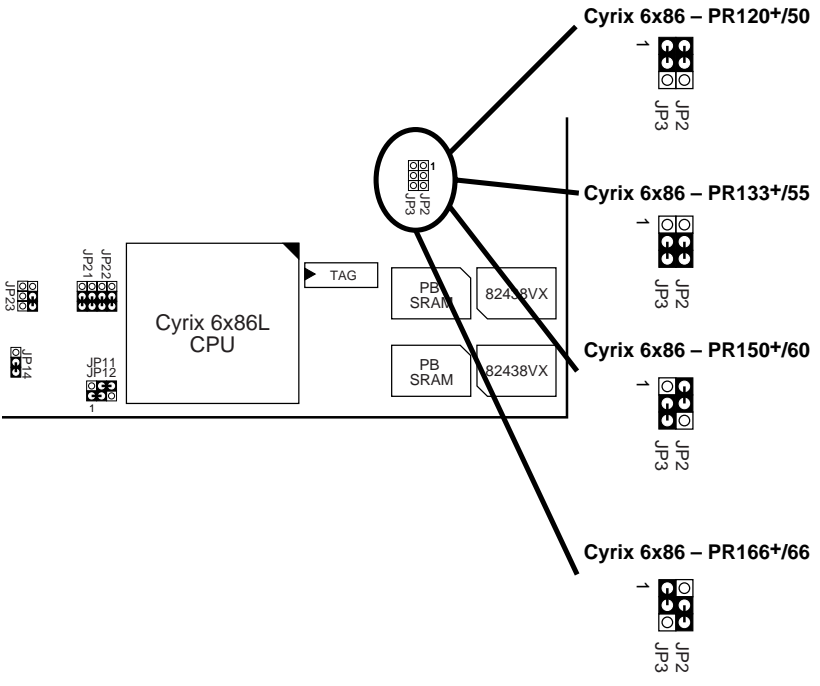

Figure 2–9. Cyrix 6x86 CPU Type Configuration

CPU 1.5X Clock Setting (Red Caps) AMD K5 – PR75/PR90/PR100/PR120/PR133 MHz

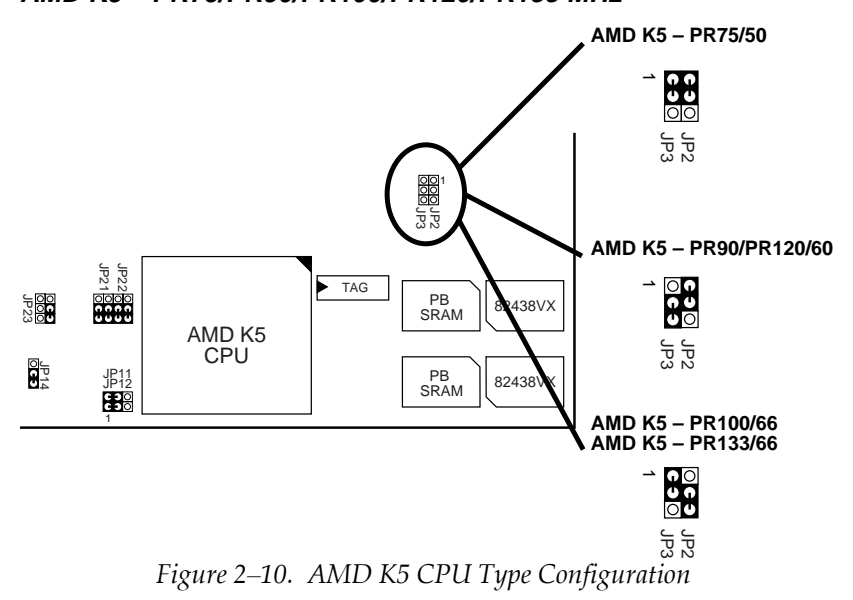

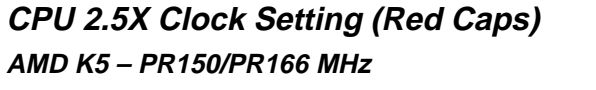

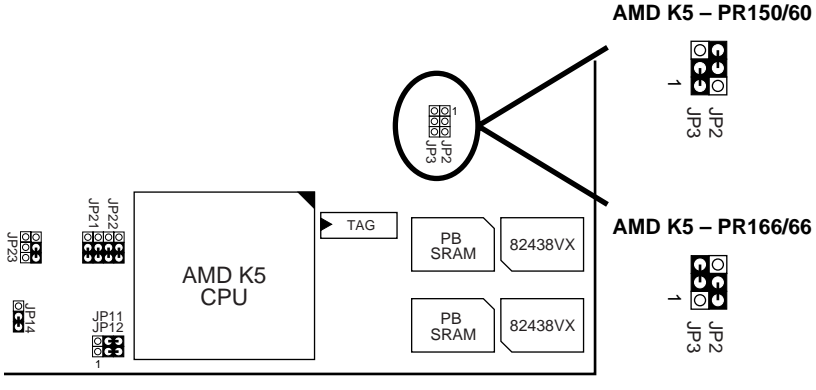

Figure 2–11. AMD K5 CPU Type Configuration

Hardware Installation 15

# Cache Memory Select

The cache size (256K/512K) jumper is fixed by the factory of this model.

## CPU Voltage Setting

Single Voltage for Intel P54C, Cyrix 6x86, AMD K5 (PR75– PR166)

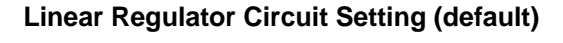

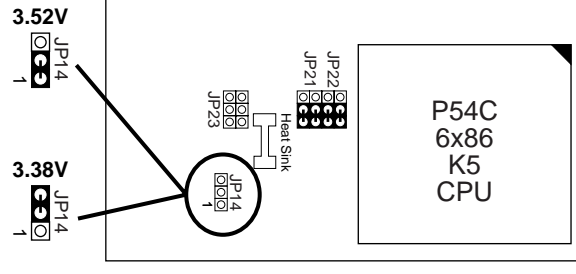

Figure 2–12–1. CPU Type Configuration

# Dual Regulator/Single Voltage for Intel P54C, Cyrix 6x86, AMD K5 (PR75–PR166)

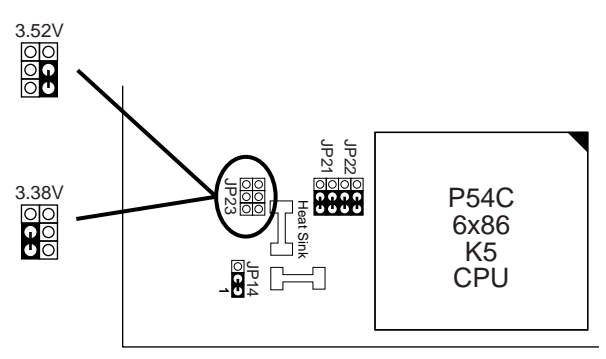

Figure 2–12–2. CPU Type Configuration

# Dual Regulator/Dual Voltage for Intel MMX, CYrix M2 (or 6x86L), AMD K6

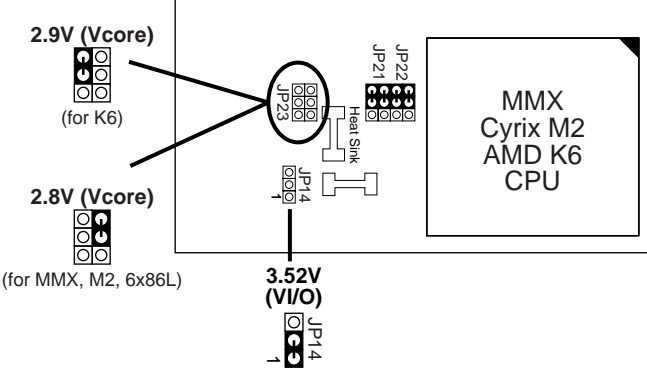

Figure 2–12–3 CPU Type Configuration

# System Memory Configuration

This 82430VX motherboard supports 72-pin SIMMs of 4MB, 8MB, 16MB, or 32MB to form a memory size between 8MB to 128MB. Follow the chart below to install the memory modules.

| Bank 0<br>SIMM 3 & 4 | Bank 1<br>SIMM 1 & 2 | Total Memory |
|----------------------|----------------------|--------------|
| 4MB x 2              | None                 | 8MB          |
| 8MB x 2              | None                 | 16MB         |
| 16MB x 2             | None                 | 32MB         |
| 32MB x 2             | None                 | 64MB         |
| None                 | 4MB x 2              | 8MB          |
| None                 | 8MB x 2              | 16MB         |
| None                 | 16MB x 2             | 32MB         |
| None                 | 32MB x 2             | 64MB         |
| 4MB x 2              | 4MB x 2              | 16MB         |
| 4MB x 2              | 8MB x 2              | 24MB         |
| 4MB x 2              | 16MB x 2             | 40MB         |
| 4MB x 2              | 32MB x 2             | 72MB         |

| 8MB x 2  | 4MB x 2  | 24MB  |
|----------|----------|-------|
| 8MB x 2  | 8MB x 2  | 32MB  |
| 8MB x 2  | 16MB x 2 | 48MB  |
| 8MB x 2  | 32MB x 2 | 80MB  |
| 16MB x 2 | 4MB x 2  | 40MB  |
| 16MB x 2 | 8MB x 2  | 48MB  |
| 16MB x 2 | 16MB x 2 | 64MB  |
| 16MB x 2 | 32MB x 2 | 96MB  |
| 32MB x 2 | 4MB x 2  | 72MB  |
| 32MB x 2 | 8MB x 2  | 80MB  |
| 32MB x 2 | 16MB x 2 | 96MB  |
| 32MB x 2 | 32MB x 2 | 128MB |

*Note:* The 82430VX chipset supports "table free" function and the above table is just a reference.

# Jumper Settings

#### Factory Fixed Jumpers

The following jumpers are set by the factory. Notice that the color of these two caps are BLACK.

| Jumpers   | Factory settings        |
|-----------|-------------------------|
| JP6, JP14 | Factory setting at 1–2  |
| JP19      | Factory setting at Open |

### JP6: Clear CMOS Data

Clear the CMOS memory by shorting this jumper momentarily; then remove the cap to retain new settings.

| CMOS Data                | JP6 |
|--------------------------|-----|
| Clear Data               | 2–3 |
| Retain Data<br>(default) | 1–2 |

#### JP11, JP12: Bus Ratio Select

Set these jumpers according to your CPU clock.

| Ratio             | JP11<br>JP12 |
|-------------------|--------------|
| 1.5X<br>(default) |              |
| 2X                |              |
| 2.5X              |              |
| 3X                | C C C C C    |

#### JP2, JP3: External Bus Frequency Select

These 2 jumpers tells the clock generator what frequency to send to the CPU. Set these jumpers as shown, according to the CPU's internal clock speed. (For IMI Clock Generator.)

| Settings           | JP3, JP2 |
|--------------------|----------|
| 50MHz              |          |
| 55MHz              |          |
| 60MHz              |          |
| 66MHz<br>(default) |          |

#### KB1: Keyboard Connector

A 5-pin female DIN keyboard connector is located at the upper right corner of the motherboard. Plug the keyboard jack direct to this connector.

#### MS1: PS/2 Mouse Connector

Attach PS/2 mouse cable to this 6-pin connector.

#### PRT1: Parallel Port

The system board provides a 2x13-pin parallel port connector, PRT1. Attach parallel port cable to this connector.

#### COM1 /COM2: Serial Port Connectors

The system board has two 2x5-pin serial port connectors, COM1 and COM2. Attach COM1/COM2 cables to these connectors.

#### FDC1: Floppy Drive Connector

The system board has a 2x17-pin floppy drive connector, FDC1. Connect one end of a floppy drive cable to this connector and the other end to a floppy drive.

#### IDE1/IDE2: Primary/Secondary IDE Connectors

The system board has a 32-bit Enhanced PCI IDE Controller that provides for two HDD connectors, IDE1 (primary) and IDE2 (secondary).

#### **Power Connector**

The power connector has two 6-pin male header connectors. Plug the dual connectors from the power directly onto the board connector while making sure the black leads are in the center.

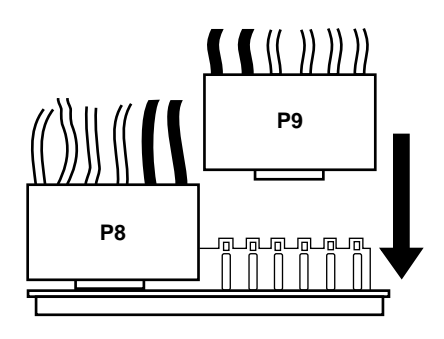

#### J2 – Reset Switch:

The system board has a 2-pin connector for rebooting your computer without having to turn off your power switch. This prolongs the life of the system's power supply.

# J2 – Keylock Switch:

The keylock switch is a 5-pin connector for locking the keyboard for security purposes. (See the following drawing for jumper position, and pin1~3 is connected to power LED and pin 4~5 is connected to keylock switch.)

# J2 – Speaker Connector:

The speaker connector is a 4-pin connector for connecting the system and the speaker. (See the following drawing for jumper position.)

# J2 – Turbo LED:

Connect the case's turbo LED to this connector.

#### J1 – IDE LED Activity Light:

This connector connects to the hard disk activity indicator light on the case.

#### J1 – SMI Switch:

Toggle this jumper forces the system to sleep and the system won't wake up until the hardware event is coming. (The BIOS Power Management setting muse be Enabled.)

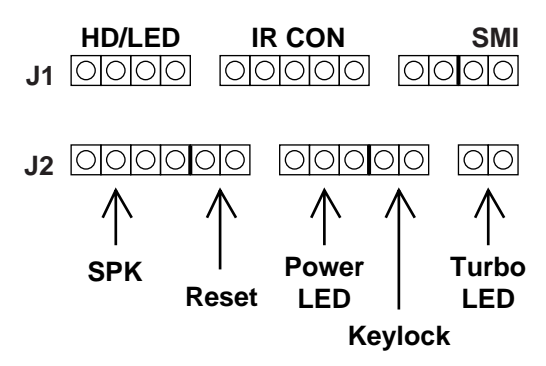

#### J1: – Infrared Port Module Connector:

The system board provides a 5-pin infrared connector—IR1 as an optional module for wireless transmitting and receiving. **Pin 1 through 5 are Transmit, GND, Receive, NC, and Vcc, respectively.** 

#### USB1: USB Connector

This jumper connects to the USB cable to provide USB device.

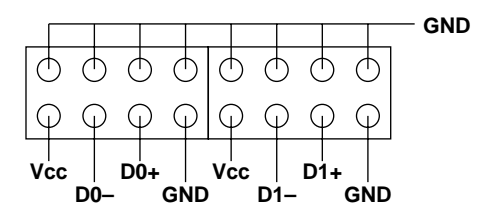

#### **PS/2 Mouse Connector Pin Assigment**

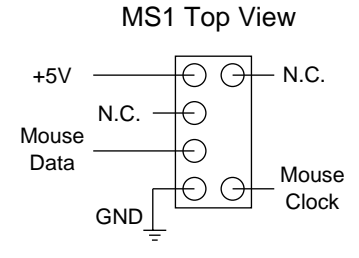

#### COM1, 2 Serial Port Connectors Pin Assigment

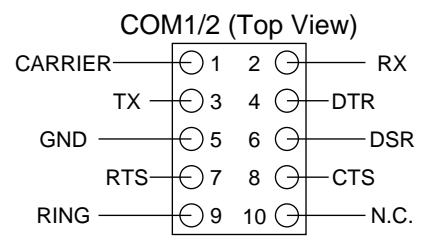

| J1                 | Pin | Signal Description       |
|--------------------|-----|--------------------------|
|                    | 1   | +5V                      |
| HDD LED Connector  | 2   | HDD LED Signal           |
|                    | 3   | HDD LED Signal           |
|                    | 4   | +5V                      |
| N.C.               | 5   | No Connection            |
|                    | 6   | Infrared Transmit Signal |
|                    | 7   | GND                      |
| Infrared Connector | 8   | Infrared Receive Signal  |
|                    |     | (low speed)              |
|                    | 9   | Infrared Receive Signal  |
|                    |     | (high speed)             |
|                    | 10  | +5V                      |
| N.C.               | 11  | No Connection            |
| N.C.               | 12  | GND                      |
|                    | 13  | No Connection            |
| SMI                | 14  | GND                      |
|                    | 15  | SMI Signal               |

# J1 Switch Signal Summary

# J2 Switch Signal Summary

| J2                  | Pin | Signal Description  |
|---------------------|-----|---------------------|
|                     | 1   | Speaker Signal      |
| Speaker Connector   | 2   | No Connection       |
|                     | 3   | Ground              |
|                     | 4   | +5V                 |
| Reset Switch        | 5   | Reset Signal        |
|                     | 6   | Ground              |
| N.C.                | 7   | No Connection       |
|                     | 8   | +5V                 |
| Power LED Connector | 9   | No Connection       |
|                     | 10  | Ground              |
| Keylock Connector   | 11  | Keylock Signal      |
|                     | 12  | GND                 |
| N.C.                | 13  | No Connection       |
| Turbo LED Connector | 14  | Turbo LED Connector |
|                     | 15  | Ground              |

# **Chapter 3 Award BIOS Setup**

This 82430VX motherboard comes with the AWARD BIOS from AWARD Software Inc. Enter the Award BIOS program's Main Menu as follows:

1. Turn on or reboot the system.

After a series of diagnostic checks, the following message will appear:

PRESS <DEL> TO ENTER SETUP

2. Press the <DEL> key and the main program screen appears as in the following page.

| CMOS SET<br>AWARD SOF                 | UP UTILITY<br>IWARE, INC.                                                                                                    |  |
|---------------------------------------|----------------------------------------------------------------------------------------------------|--|
| STANDARD CMOS SETUP                   | INTEGRATED PERIPHERALS                                                                                                    |  |
| BIOS FEATURES SETUP                   | SUPERVISOR PASSWORD                                                                                                    |  |
| CHIPSET FEATURES SETUP                | USER PASSWORD                                                                                                    |  |
| POWER MANAGEMENT SETUP                | IDE HDD AUTO DETECTION                                                                                                    |  |
| PNP/PCI CONFIGURATION                 | SAVE & EXIT SETUP                                                                                                    |  |
| LOAD SETUP DEFAULTS                   | EXIT WITHOUT SAVING                                                                                                    |  |
| Esc : Quit<br>F10 : Save & Exit Setup | $ \begin{array}{ccc} \uparrow \downarrow \rightarrow \leftarrow & : \text{ Select Item} \\ (\text{Shift}) & \text{F2} & : \text{ Change Color} \end{array} $ |  |
| Time, Date, Hard Disk Type            |                                                                                                    |  |

ROM PCI/ISA BIOS

- 3. Using one of the arrows on your keyboard to select an option and press <Enter>. Modify the system parameters to reflect the options installed in the system.
- 4. You may return to the Main Menu anytime by press <ESC>.
- 5. In the Main Menu, "SAVE AND EXIT SETUP" saves your changes and reboots the system, and "EXIT WITHOUT SAVING" ignores your changes and exits the program.

# Standard CMOS Setup

Standard CMOS Setup allows you to record some basic system hardware configuration and set the system clock and error handling. You only need to modify the configuration values of this option when you change your system hardware configuration or the configuration stored in the CMOS memory got lost or damaged.

Run the Standard CMOS Setup as follows:

1. Choose "STANDARD CMOS SETUP" from the Main Menu and a screen with a list of options appears.

ROM PCI/ISA BIOS STANDARD CMOS SETUP

| AWARD SOF                                                                                                  | IWAI             | <u>, 11</u>      | vc.                            |                            |                        |                                      |
|----------------------------------------------------------------------------------------------------|------------------|------------------|--------------------------------|----------------------------|------------------------|--------------------------------------|
| Date (mm:dd:yy) : Thu, May 9 1996<br>Time (hh:mm:ss) : 15 : 45 : 10                                        |                  |                  |                                |                            |                        |                                      |
| HARD DISKS TYPE SIZE CY                                                                                    | YLS              | HEAD             | PRECOMP                        | LANDZ                      | SECTOR                 | MODE                                 |
| Primary Master : Auto 0<br>Primary Slave : Auto 0<br>Secondary Master : Auto 0<br>Secondary Slave : Auto 0 | 0<br>0<br>0<br>0 | 0<br>0<br>0<br>0 | 0<br>0<br>0<br>0               | 0<br>0<br>0<br>0           | 0<br>0<br>0            | Auto<br>Auto<br>Auto<br>Auto<br>Auto |
| Drive A : 1.44M, 3.5 in.<br>Drive B : None<br>Floppy 3 Mode Support : Disabled                             |                  | E2               | Base M<br>ktended M<br>Other M | emory:<br>emory:<br>emory: | 640K<br>15360K<br>384K |                                      |
| Video : EGA/VGA<br>Halt On : All Errors                                                                    |                  |                  | Total M                        | emory:                     | 16384K                 |                                      |
| Esc : Quit $\uparrow \downarrow \rightarrow \leftarrow$<br>F1 : Help (Shift) F2 : (                        | : Se<br>Char     | elect<br>nge Co  | Item I<br>blor                 | PU/PD/+,                   | /- : Modi              | fy                                   |

 Use one of the arrow keys to move between options and modify the selected options by using PgUp/PgDn/+/– keys.

Award BIOS Setup 27

A short description of screen options follows:

| Date (mm:dd:yy)<br>Time (hh:mm:ss)     | Set the current date and time.                                                                                                    |
|----------------------------------------|----------------------------------------------------------------------------------------------------|
| Primary<br>(Secondary)<br>Master/Slave | This field records the specifications<br>for all non-SCSI hard disk drives<br>installed in your system. Refer to<br>the respective documentation on<br>how to install the drivers.                                                                                          |
| Drive A/B                              | Set this field to the types of floppy<br>disk drives installed in your system.<br>The choices are:<br>360KB, 5.25 in.,<br>1.2MB, 5.25 in.,<br>720KB, 3.5 in.,<br>1.44M, 3.5 in. (default),<br>2.88MB, 3.5 in., or None<br>120MB, 3.5in., IDE Floppy Drive<br>(Auto detect). |
| Floppy 3 Mode<br>Support               | Drive A/B, Both: Enabled 3.5-inch,<br>1.2MB function.<br>Disabled (default): Disabled 3.5-<br>inch, 1.2MB function.                                                                                                    |
| Video                                  | Set this field to the type of video<br>display card installed in the system.<br>The choices are: Monochrome;<br>Color 40x25; VGA/EGA (default);<br>or Color 80x25                                                                                                    |
| Halt On                                | Set this filed to the type of errors<br>that will cause the system to halt.<br>The choices are: All Errors (default);<br>No Errors; All, But Keyboard;<br>All, But Diskette; or<br>All, But Disk/Key                                                                        |

3. Press <ESC> to return to the Main Menu when you finish setting up in the "Standard CMOS Setup".

# **BIOS Features Setup**

BIOS Features Setup allows you to improve your system performance or set up some system features according to your preference.

Run the BIOS Features Setup as follows:

1. Choose "BIOS FEATURES SETUP" from the Main Menu and a screen with a list of options appears.

|                                                                                                    | ROM PCI/:<br>BIOS FEATU<br>AWARD SOFTW                                | ISA BIOS<br>RES SETUP<br>NARE, INC.                                                                                                    |
|----------------------------------------------------------------------------------------------------|-----------------------------------------------------------------------|----------------------------------------------------------------------------------------------------|
| CPU Internal Cache :<br>External Cache :<br>Quick Power on Self Test :<br>Boot Sequence :<br>Swap Floppy Drive :<br>Boot Up Floppy Seek :<br>Boot Up NumLock Status :<br>Gate A20 Option :<br>Trementic Path Catting : | Enabled<br>Enabled<br>A,C, SCSI<br>Disabled<br>Disabled<br>On<br>Fast | Video BIOS Shadow : Enabled<br>C8000-CBFFF Shadow : Disabled<br>D0000-D3FFF Shadow : Disabled<br>D4000-D3FFF Shadow : Disabled<br>D8000-DBFFF Shadow : Disabled<br>D8000-DFFFF Shadow : Disabled<br>DC000-DFFFF Shadow : Disabled |
| Typematic Rate Setting<br>Typematic Rate (Chars/Sec):<br>Typematic Delay (Msec) :<br>Security Option :<br>PCI/VGA Palette Snoop :<br>OS/2 Select for DRAMs>64MB:                                                       | 6<br>250<br>Setup<br>Disabled<br>Non-OS/2                             | ESC : Quit $\uparrow \downarrow \rightarrow \leftarrow$ : Select Item<br>F1 : Help $PU/PD/+/-$ : Modify<br>F5 : Old Values (Shift)F2 : Color<br>F6 : Load BIOS Defaults<br>F7 : Load Setup Defaults                               |

- 2. Use one of the arrow keys to move between options and modify the selected options by using PgUp/PgDn/+/- keys. An explanation of the <F> keys follows:
  - <F1>: "Help" gives options available for each item.
  - Shift <F2>: Change color.
  - <F5> : Get the previous values. These values are the values with which the user started the current session.
  - <F6>: Load all options with the BIOS default values.
  - <F7>: Load all options with the Setup default values.

A short description of screen options follows:

| CPU Internal<br>Cache       | Choose Enabled (default) or<br>Disabled. This option allows you to<br>enable or disable the CPU's internal<br>cache.       |
|-----------------------------|----------------------------------------------------------------------------------------------------|
| External Cache              | Choose Enabled (default) or<br>Disabled. This option allows you to<br>enable or disable the external cache<br>memory.      |
| Quick Power On<br>Self Test | Choose Enabled (default)or<br>Disabled. This option allows you to<br>speed up the Power On Self Test<br>routine.           |
| Boot Sequence               | Default is "A, C, SCSI". This option determines which drive to look for first for an operating system.                     |
| Swap Floppy Drive           | Choose Enabled or Disabled<br>(default). This option swaps floppy<br>drive assignments when it is<br>enabled.              |
| Boot Up Floppy<br>Seek      | Enabled: During POST, BIOS<br>checks the track number of the<br>floppy disk drive to see whether it<br>is 40 or 80 tracks. |
|                             | Disabled (default): During POST,<br>BIOS will not check the track<br>number of the floppy disk drive.                      |
| Boot Up NumLock<br>Status   | Choose On (default) or Off. This<br>option lets user to activate the<br>NumLock function at boot-up.                       |

| Gate A20 Option                        | Choose Normal or Fast (default).<br>This option allows the RAM to<br>access the memory above 1MB by<br>using the fast gate A20 line. |
|----------------------------------------|----------------------------------------------------------------------------------------------------|
| Typematic Rate<br>Setting              | Choose Enabled or Disabled<br>(default). Enable this option to<br>adjust the keystroke repeat rate.                                  |
| Typematic Rate<br>(Chars/Sec)          | Range between 6 (default) and 30<br>characters per second. This option<br>controls the speed of repeating<br>keystrokes.             |
| Typematic Delay<br>(Msec)              | Choose 250 (default), 500, 750, and 1000. This option sets the time interval for displaying the first and the second characters.     |
| Security Option                        | Choose System or Setup (default).<br>This option is to prevent<br>unauthorized system boot-up or use<br>of BIOS Setup.               |
| PCI/VGA palette<br>Snoop               | Choose Enabled or Disabled<br>(default). It determines whether the<br>MPEG ISA cards can work with<br>PCI/VGA or not.                |
| Video BIOS<br>Shadow                   | Enabled (default): Map the VGA<br>BIOS to system RAM.<br>Disabled: Don't map the VGA BIOS<br>to system RAM.                          |
| C8000-CBFFF to<br>DC000-DFFF<br>Shadow | These options are used to shadow other expansion card ROMs.                                                                          |

3. Press <ESC> and follow the screen instructions to save or disregard your settings.

# **Chipset Features Setup**

Chipset Features Setup changes the values of the chipset registers. These registers control the system options.

Run the Chipset Features Setup as follows:

1. Choose "CHIPSET FEATURES SETUP" from the Main Menu and a screen with a list of options appears.

|                                                                                                    | CHIPSET FEA<br>AWARD SOFT                                                                 | TURES SETUP<br>WARE, INC.                             |
|----------------------------------------------------------------------------------------------------|-------------------------------------------------------------------------------------------|-------------------------------------------------------|
| Auto Configuration<br>DRAM Timing                                                                                                    | : Enabled<br>: 70 ns                                                                      |                                                       |
| DRAM RAS# Precharge Time<br>DRAM R/W Leadoff Timing<br>Fast RAS# To CAS# Delay<br>DRAM Read Burst Timing<br>DRAM Write Burts Timing<br>Fast MA to RAS# Delay CLK<br>Fast EDO Path Select<br>Refresh RAS# Assertio<br>ISA Bus Clock | : 4<br>: 6<br>: 3<br>: x333/x444<br>: x333<br>: 1<br>: Disabled<br>: 5 Clks<br>: PCICLK/4 |                                                       |
| System BIOS Cacheable<br>Video BIOS Cacheable<br>8 Bit I/O Recovery Time<br>16 Bit I/O Recovery Time<br>Memory Hole At 15M-16M<br>Peer Concurrency<br>Chipset NA# Asserted                                                         | : Disabled<br>: DIsabled<br>: 3<br>: 2<br>: Disabled<br>: Enabled<br>: Enabled            | $\begin{array}{c ccccccccccccccccccccccccccccccccccc$ |

ROM PCT/ISA BIOS

 Use one of the arrow keys to move between options and modify the selected options by using PgUp/PgDn/+/– keys.

A short description of screen options follows:

| Auto<br>Configuration | Choose Enabled (default) or<br>Disabled. The system sets all<br>options on the left side of the screen<br>automatically when choose<br>Enabled. |
|-----------------------|----------------------------------------------------------------------------------------------------|
| DRAM Timing           | Choose 60ns or 70ns (default). Do<br>not change this setting unless you<br>know the DRAM access time spec.                                      |

| DRAM RAS#<br>Precharge Time                                | Use the default setting. This option<br>allows you to determine the number<br>of the CPU clocks allocated for the<br>RAS to accumulate/charge it before<br>the DRAM is refreshed.                                                                                                    |
|------------------------------------------------------------|----------------------------------------------------------------------------------------------------|
| DRAM R/W<br>Leadoff Timing                                 | Use the default setting. This sets the point of time that the CPU is allowed to read and write to DRAM and then perform.                                                                                                    |
| Fast RAS To CAS<br>Delay                                   | Use the default setting. This setup<br>option allows you to determine the<br>delay time in completing the<br>transition from RAS to CAS.                                                                                                    |
| DRAM Read Burst<br>DRAM Write Burst<br>Timing<br>(EDO/FPM) | Use the default setting. Burst<br>read/write requests are generated<br>by the CPU in four separate parts.<br>The 1st part provides the location<br>within the DRAM where the read or<br>write is to take place while the<br>remaining three parts provide the<br>actual data. The lower the timing<br>number is, the faster the system<br>memory will be addressed. |
| Fast MA to RAS#<br>Delay CLK                               | Use the default setting. This item<br>allows you to determine the timing<br>of the transition from ROW Address<br>Strobe (RAS) to Column Address<br>Strobe (CAS).                                                                                                    |
| Fast EDO Path<br>Select                                    | Choose Enabled or Disabled (default).                                                                                                    |
| Refresh RAS#<br>Assertion                                  | Use the default setting.                                                                                                    |

| ISA Bus Clock                                                                     | Default is PCICLK/4. The best value is as close to 8MHz as possible.                                                                                                    |
|-----------------------------------------------------------------------------------|----------------------------------------------------------------------------------------------------|
| System BIOS<br>Cacheable                                                          | Choose Enabled or Disabled<br>(default). When Enabled, the access<br>to the system BIOS ROM addressed<br>at F0000H-FFFFFH is cached.                                                                           |
| Video BIOS<br>Cacheable                                                           | Choose Enabled or Disabled<br>(default). When Enabled, the access<br>to the VGA BIOS ROM addressed at<br>C0000H-C7FFFH is cached.                                                                              |
| 8 Bit I/O Recovery<br>Time Select Item<br>16 Bit I/O Recovery<br>Time Select Item | This delay happens when the CPU is running so much faster than the I/O bus that the CPU must be delayed to allow for the completion of the I/O.                                                                |
|                                                                                   | The choices for 8 bit I/O are NA, 1 to 8 CPU clock. Default is 3. The choices for 16 bit I/O are NA, 1 to 4 CPU clock. Default is 2.                                                                           |
| Memory Hole At<br>15M-16M                                                         | Choose Enabled or Disabled<br>(default). In order to improve<br>performance, certain space in<br>memory can be reserved for ISA<br>cards. This memory must be<br>mapped into the memory's space<br>below 16MB. |
| Peer Concurrency                                                                  | Choose Enabled (default)or<br>Disabled. Peer concurrency means<br>that more than one PCI device can<br>be active at a time.                                                                                    |

| Chipset NA# | Enabled (default) : Enable CPU |
|-------------|--------------------------------|
| Asserted    | pipeline function.             |
|             | Disabled: Disable CPU pipeline |
|             | function.                      |

3. Press <ESC> and follow the screen instructions to save or disregard your settings.

# **Power Management Setup**

Power Management Setup sets the system's power saving functions.

1. Choose "POWER MANAGEMENT SETUP" from the Main Menu and a screen with a list of options appears.

| POWER MAN                                                                                                    | AGEMENT SETUP                                         |
|----------------------------------------------------------------------------------------------------|-------------------------------------------------------|
| AWARD SO                                                                                                    | TWARE, INC.                                           |
| Power Management : Disabled<br>PM Control by APM : No<br>Video Off Method : V/H SYNC+Blan<br>Modem Use IRQ : 3<br>Doze Mode : Disabled<br>Standby Mode : Disabled<br>Suspend Mode : Disabled<br>HDD Power Down : Disabled<br>HDD Power Down : Disabled<br>** Wake Up Events In Doze & Standby *<br>IRQ3 (Wake-Up Event) : ON<br>IRQ4 (Wake-Up Event) : ON<br>IRQ8 (Wake-Up Event) : ON<br>IRQ12 (Wake-Up Event) : ON | $\begin{array}{c ccccccccccccccccccccccccccccccccccc$ |

ROM PCI/ISA BIOS

 Use one of the arrow keys to move between options and modify the selected options by using PgUp/PgDn/+/– keys. A short description of screen options follows:

| Power<br>Management          | Choose Max. Saving, User Define,<br>Disabled (default), or Min Saving.                                                                                                    |
|------------------------------|----------------------------------------------------------------------------------------------------|
| PM Control by<br>APM         | Choose Yes or No (default). You<br>need to choose Yes when the<br>operating system has the APM<br>functions, choose No otherwise.                                                                                                    |
| Video Off Method             | Choose Blank , DPMS, or V/H<br>Sync+Blank (default). You can<br>chose either DPMS or V/H<br>Sync+Blank when the monitor has<br>the Green function. You need to<br>choose Blank when the monitor<br>does not have the Green function.<br><i>Note: Some VGA cards don't allow</i><br><i>V/H Sync to be turned off</i><br><i>directly.</i> |
| Modem Use IRQ                | Assign the IRQ number to the<br>modem which is being used so that<br>the ring signal can wakeup the<br>system. The default setting is 3<br>(COM2).                                                                                                    |
| Doze Mode                    | This option sets the CPU speed down to 33MHz during this mode.                                                                                                    |
| Standby Mode<br>Suspend Mode | These two options allow you to<br>choose the mode for the different<br>timers. The Standby Mode turns off<br>the VGA monitor, and the Suspend<br>Mode turns off the CPU and saves<br>the energy of the system.                                                                                                    |

| HDD power Down          | Time is adjustable from 1 to 15<br>minutes. When the set time has<br>elapsed, the BIOS sends a command<br>to the HDD to power down, which<br>turns off the motor. |
|-------------------------|----------------------------------------------------------------------------------------------------|
| IRQx (Wake-Up<br>Event) | Set these IRQs individually.<br>Activity detected from any enabled<br>IRQ channel (ON) will wake up the<br>system.                                                |

3. Press <ESC> and follow the screen instructions to save or disregard your settings.

# **PnP/PCI** Configuration Setup

PnP/PCI Configuration Setup configures the PCI bus slots.

Run the Chipset Features Setup as follows:

1. Choose "PnP/PCI CONFIGURATION SETUP" from the Main Menu and a screen with a list of options appears.

| Resources Controlled By : Manual<br>Reset Configuration Data : Disabled                                                                                                    | PCI IRQ Actived By : Level<br>PCI IDE IRQ Map To : PCI-AUTO<br>Primary IDE INT# : A |
|----------------------------------------------------------------------------------------------------|-------------------------------------------------------------------------------------|
| IRQ-3 assigned to : Legacy ISA                                                                                                    | Secondary IDE INT# : B                                                              |
| IRQ-5 assigned to : PCI/ISA PnP<br>IRQ-7 assigned to : PCI/ISA PnP<br>IRQ-9 assigned to : PCI/ISA PnP<br>IRQ-10 assigned to : PCI/ISA PnP<br>IRQ-11 assigned to : PCI/ISA PnP<br>IRQ-12 assigned to : PCI/ISA PnP<br>IRQ-14 assigned to : PCI/ISA PnP | Used MEM Base Addr : N/A<br>Used MEM Length* : 8K                                   |
| IRQ-15 assigned to : PCI/ISA PnP                                                                                                    |                                                                                     |
| DMA-1 assigned to : PCI/ISA PhP                                                                                                    |                                                                                     |
| DMA-3 assigned to : PCI/ISA PnP                                                                                                    | F1 : Help $PU/PD/+/-$ : Modify                                                      |
| DMA-5 assigned to : PCI/ISA PnP                                                                                                    | F5 : Old Values (Shift)F2 : Color                                                   |
| DMA-6 assigned to : PCI/ISA PnP                                                                                                    | F6 : Load BIOS Defaults                                                             |
| DMA-7 assigned to : PCI/ISA PnP                                                                                                    | F7 : Load Setup Defaults                                                            |

ROM PCI/ISA BIOS PNP/PCI CONFIGURATION AWARD SOFTWARE, INC.

2. Use one of the arrow keys to move between options and modify the selected options by using PgUp/PgDn/+/- keys.

A short description of screen options follows:

| Resources<br>Controlled By             | Choose Manual (default) or Auto.<br>The BIOS checks the IRQ/DMA<br>channel number on the ISA and PCI<br>card manually if chose Manual and<br>the IRQ/DMA channel number will<br>be checked automatically if choose<br>Auto. |
|----------------------------------------|----------------------------------------------------------------------------------------------------|
| Reset<br>Configuration Data            | Choose Enabled or Disabled<br>(default). Disabled means to retain<br>PnP configuration data in BIOS and<br>Enabled means to reset PnP<br>configuration data in BIOS.                                                        |
| IRQ-x assigned to<br>DMA-x assigned to | Legacy ISA: Manually assigns<br>IRQ/DMA to device.<br>PCI/ISA PnP: BIOS assigns<br>IRQ/DMA to device automatically.                                                                                                    |
| PCI IRQ Actived<br>By                  | Choose Edge or Level (default).<br>Most PCI trigger signals are Level.                                                                                                    |
| PCI IDE IRQ Map<br>To                  | Select PCI-AUTO (default), ISA, or<br>assign a PCI SLOT number<br>(depending on which slot the PCI<br>IDE is inserted). If PCI-AUTO does<br>not work, then assign an individual<br>PCI SLOT number.                         |
| Primary/ IDE INT#                      | Choose A (default), B, C, or D.                                                                                                    |
| Secondary IDE<br>INT#                  | Choose A, B (default), C, or D.                                                                                                    |
| Used MEM Base<br>Addr                  | Choose N/A (default) or ISA legacy card requests to have memory start address.                                                                                                    |

| Used MEM<br>Length* | Choose 8K, 16K, 32K, or 64K.        |
|---------------------|-------------------------------------|
|                     | With the above two functions, users |
|                     | address is located and its          |
|                     | corresponding length of the legacy  |
|                     | area. BIOS will skip the UMB area   |
|                     | which is used by the legacy device  |
|                     | to avoid memory space conflict.     |
|                     | * This function actives only when   |
|                     | the "Used MEM Base Addr" is         |
|                     | chosen.                             |

3. Press <ESC> and follow the screen instructions to save or disregard your settings.

# Load Setup Defaults

Load Setup Defaults option loads the default system values to the system configuration fields. If the CMOS is corrupted the defaults are loaded automatically. Choose this option and the following message appears:

"Load Setup Defaults (Y/N)? N"

To use the Setup defaults, change the prompt to "Y" and press <Enter>.

# Integrated Peripherals

Integrated Peripherals option changes the values of the chipset registers. These registers control system options in the computer.

1. Choose "INTEGRATED PERIPHERALS" from the Main Menu and a screen with a list of options appears.

|                                                                                                    | INTEGRATED I<br>AWARD SOFT                                                   | PERIPHERALS<br>WARE, INC.                                                                                                    |
|----------------------------------------------------------------------------------------------------|------------------------------------------------------------------------------|----------------------------------------------------------------------------------------------------|
| IDE HDD Block Mode :<br>IDE Primary Master PIO :<br>IDE Primary Slave PIO :<br>IDE Secondary Master PIO :<br>IDE Secondary Slave PIO :<br>On-Chip Primary PCI IDE :<br>On-Chip Secondary PCI IDE :<br>PCI Slot IDE 2nd Channel :<br>USB Controller : | Enabled<br>Auto<br>Auto<br>Auto<br>Enabled<br>Enabled<br>Enabled<br>Disabled |                                                                                                    |
| KBC Input Clock<br>Onboard FDD Controller<br>Onboard Serial Port 1<br>UR2 Mode<br>UR2 Duplex Mode<br>Onboard Parallel Port<br>Parallel Port Mode                                                                                                    | 8 MHz<br>Enabled<br>Auto<br>Standard<br>Half<br>378H/IRQ7<br>SPP             | ESC : Quit $\uparrow \downarrow \rightarrow \leftarrow$ : Select Item<br>F1 : Help $PU/PD/+/-$ : Modify<br>F5 : Old Values (Shift)F2 : Color<br>F6 : Load BIOS Defaults<br>F7 : Load Setup Defaults |

ROM PCT/ISA BIOS

 Use one of the arrow keys to move between options and modify the selected options by using PgUp/PgDn/+/– keys.

A short description of screen options follows:

| IDE HDD Block | Choose Enabled (default) or         |
|---------------|-------------------------------------|
| Mode          | Disabled. If your hard disk size is |
|               | larger than 540MB, choose Enabled,  |
|               | and, if you are using the IDE HDD   |
|               | Auto Detection option, the BIOS     |
|               | will choose this option             |
|               | automatically. (Note: Some old      |
|               | HDD models don't provide this       |
|               | feature.)                           |
|               |                                     |

| IDE Primary<br>Master/Slave PIO<br>IDE Secondary<br>Master/Slave PIO | Choose Auto (default) or Mode 0~4.<br>The BIOS will detect the HDD Mode<br>type automatically when you<br>choose Auto. You need to set to a<br>lower mode than Auto when your<br>hard disk becomes unstable. |
|----------------------------------------------------------------------|----------------------------------------------------------------------------------------------------|
| On-Chip Primary/<br>Secondary PCI IDE                                | Enabled (default): Turn on the onboard IDE function.                                                                                                    |
|                                                                      | Disabled: Turn off the onboard IDE function.                                                                                                    |
| PCI Slot IDE 2nd<br>Channel                                          | Enabled (default) : Reserved IRQ15 for secondary IDE device.                                                                                                    |
|                                                                      | Disabled: Release IRQ15 for other devices.                                                                                                    |
| USB Controller                                                       | Enabled: Enable USB function and<br>it will occupy one IRQ, usually the<br>IRQ11.                                                                                                    |
|                                                                      | Disabled (default): Disable USB<br>function and it will not occupy IRQ.<br><b>Choose Disabled when it is not</b><br><b>connect to an USB device.</b>                                                         |
| KBC Input Clock                                                      | Choose 8 MHz (default) or 12 MHz.                                                                                                    |
| Onboard FDD<br>Controller                                            | Choose Enabled (default) or<br>Disabled. Choose Disabled when<br>you use an ISA card with FDD<br>function, or , choose Enabled to use<br>the onboard FDD connector.                                          |
| Onboard Serial<br>Port 1                                             | Choose Auto (default), 3F8/IRQ4,<br>2F8/IRQ3, 3E8/IRQ4, 2E8/IRQ3, or<br>Disabled. <b>Do no set port 1 &amp; 2 to</b><br><b>the same value except for</b><br><b>Disabled.</b>                                 |

| Onboard Serial<br>Port 2 | Choose Auto (default), 3F8/IRQ4, 2F8/IRQ3, 3E8/IRQ4, 2E8/IRQ3, or Disabled.                                                                                                    |
|--------------------------|----------------------------------------------------------------------------------------------------|
| UR2 Mode                 | Choose Standard (default), IrDA1.0,<br>ASKIR, MIR 0.57M, MIR 1.15M, or<br>FIR.                                                                                                    |
| UR2 Duplex<br>Mode*      | <ul> <li>Choose Half (default), or Full.</li> <li>Half: Doesn't transmit and receive activities at the same time.</li> <li>Full: Transmit and receive activities at the same time.</li> <li>*: This option won't work unless UR2 Mode IrDA/AASKIR/MIR/FIR is selected.</li> </ul> |
| Onboard Parallel<br>Port | Choose the printer I/O address:<br>378H/IRQ7 (default), 3BCH/IRQ7,<br>278H/IRQ5                                                                                                    |
| Onboard Parallel<br>Mode | Choose SPP (default), ECP + EPP,<br>EPP, or ECP mode. The mode<br>depends on your external device<br>that connects to this port.                                                                                                    |
| ECP Mode Use<br>DMA*     | Choose DMA3 (default) or DMA1.<br>Most sound cards use DMA1.<br>Check with your sound card<br>configuration to make sure that<br>there is no conflict with this<br>function.                                                                                                    |
|                          | *: This option will not be displayed<br>unless the EPP/ECP function is<br>selected                                                                                                    |

3. Press <ESC> and follow the screen instructions to save or disregard your settings.

# Supervisor/User Password

These two options allows you to set your system passwords. Normally, supervisor has a higher right to change the CMOS setup option than the user. The way to set up the passwords for both Supervisor and User are as follow:

1. Choose "Change Password" in the Main Menu and press <Enter>. The following message appears:

"Enter Password:"

- 2. The first time you run this option, enter your password up to only 8 characters and press <Enter>. The screen does not display the entered characters.
- 3. After you enter the password, the following message appears prompting you to confirm the password:

"Confirm Password:"

- 4. Enter exact the same password you just typed again to confirm the password and press <Enter>.
- 5. Move the cursor to Save & Exit Setup to save the password.
- 6. If you need to delete the password you entered before, choose the Supervisor Password and press <Enter>. It will delete the password that you had before.
- 7. Move the cursor to Save & Exit Setup to save the option you did, otherwise the old password will still be there when you turn on your machine next time.
- 8. Press <ESC> to exit to the Main Menu.
- Note: If you forget or lose the password, the only way to access the system is to clear the CMOS RAM by setting JP6 All setup information will be lost and you need to run the BIOS setup program again.

# **IDE HDD Auto Detection**

IDE HDD Auto Detection detects the parameters of an IDE hard disk drive and automatically enters them to the Standard CMOS Setup screen.

The screen will ask you to select a specific hard disk for Primary Master after you select this option. If you accept a hard disk detected by the BIOS, you can enter "Y" to confirm and then press <Enter> to check next hard disk. This function allows you to check four hard disks and you may press the <ESC> after the <Enter> to skip this function and go back to the Main Menu.

# Save & Exit Setup

Save & Exit Setup allows you to save all modifications you have specified into the CMOS memory. Highlight this option on the Main Menu and the following message appears:

SAVE to CMOS and EXIT (Y/N)? Y

Press <Enter> key to save the configuration changes.

# Exit Without Saving

Exit Without Saving allows you to exit the Setup utility without saving the modifications that you have specified. Highlight this option on the Main Menu and the following message appears:

Quit Without Saving (Y/N)? N

You may change the prompt to "Y" and press <Enter> key to leave this option.